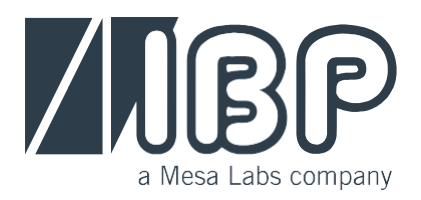

## SmartHDM Manual Installation

## **1.1. Uninstalling SmarHDM**

Depending on the Android version, the uninstall feature might be a little bit different.

Hold down the SmartHDM icon until "uninstall" appears in the upper right corner and drag it to the field.

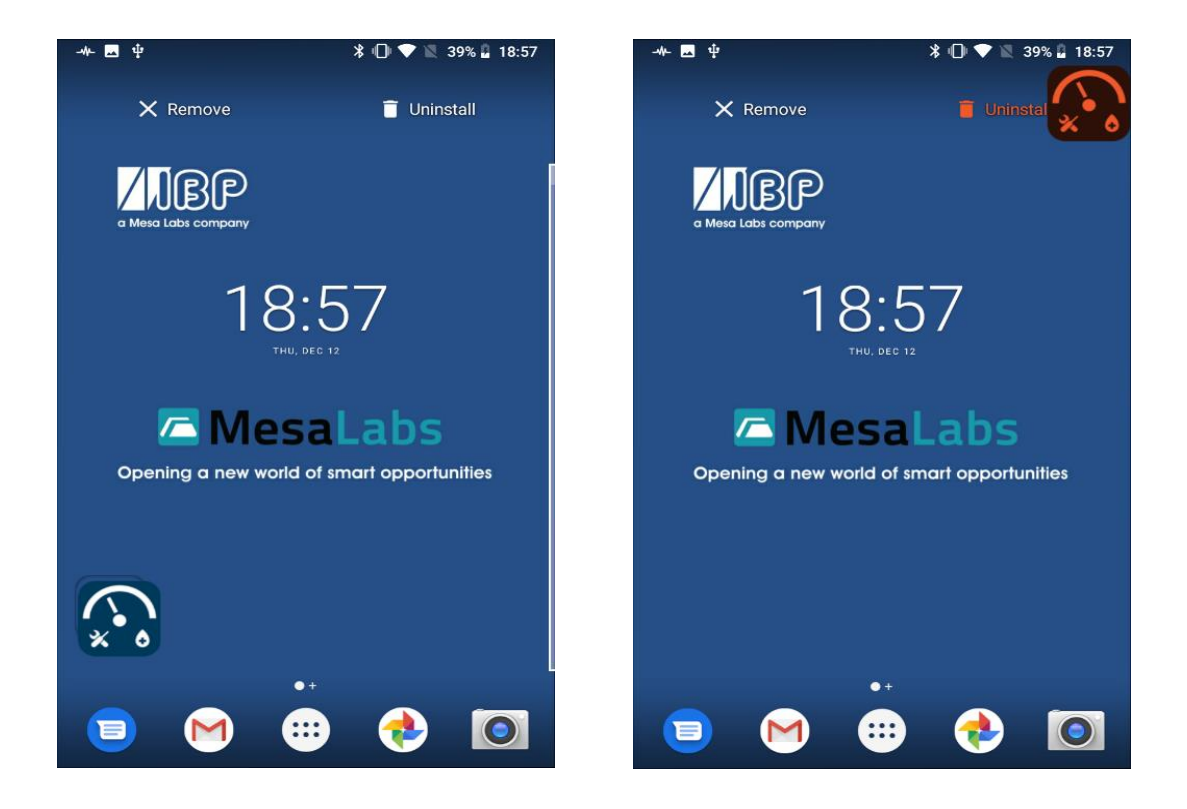

## **1.2.** Transfer Smart-HDM to Tablet

- a. Store SmartHDM App. file on USB stick.
- b. Connect the USB stick to the HDC
- c. Open App Drawer (Depending on the Android version, either press or swipe up on the main screen)
- d. Open the app "Files"

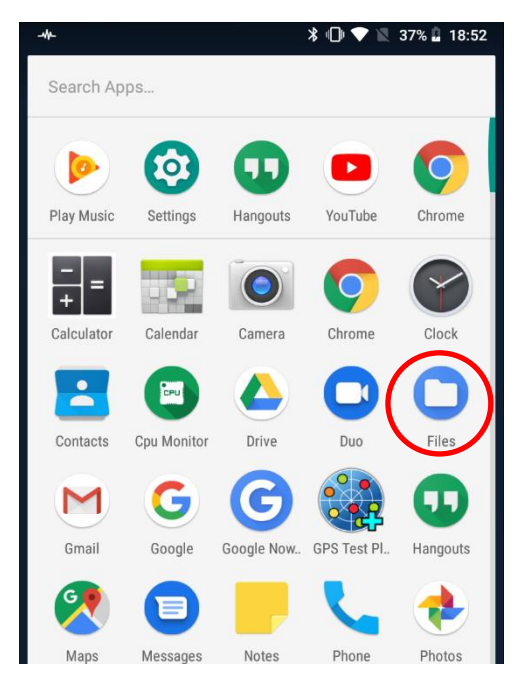

e. Click on the 3 dashes in the app "Files" in the top Left

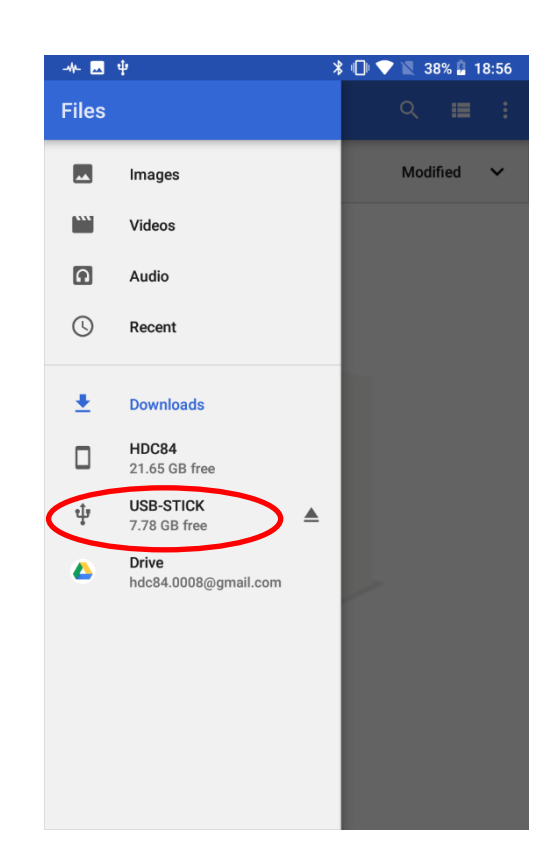

- f. Select the USB stick
- g. Select the app

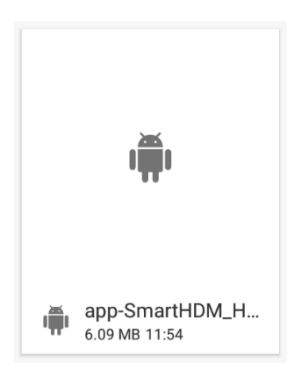

h. Confirm all questions positively

## **1.3.** Drag the app back to the main screen

- i. Open App Drawer (Depending on the Android version, either ip press or wipe up on the main screen)
- j. Hold SmartHDM and drag to the main screen

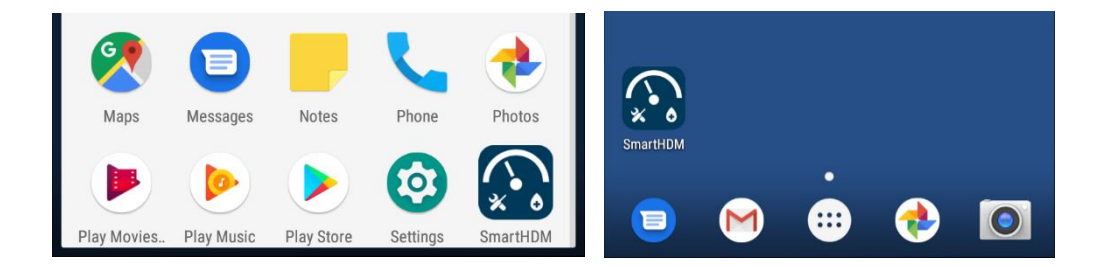